## LAWNET USER MANUAL

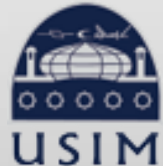

LIBRARY OF UNIVERSITI SAINS ISLAM MALAYSIA Perpustakaan Universiti Sains Islam Malaysia

M Universiti Sains Islam Malaysia

## ...HOW TO USE...

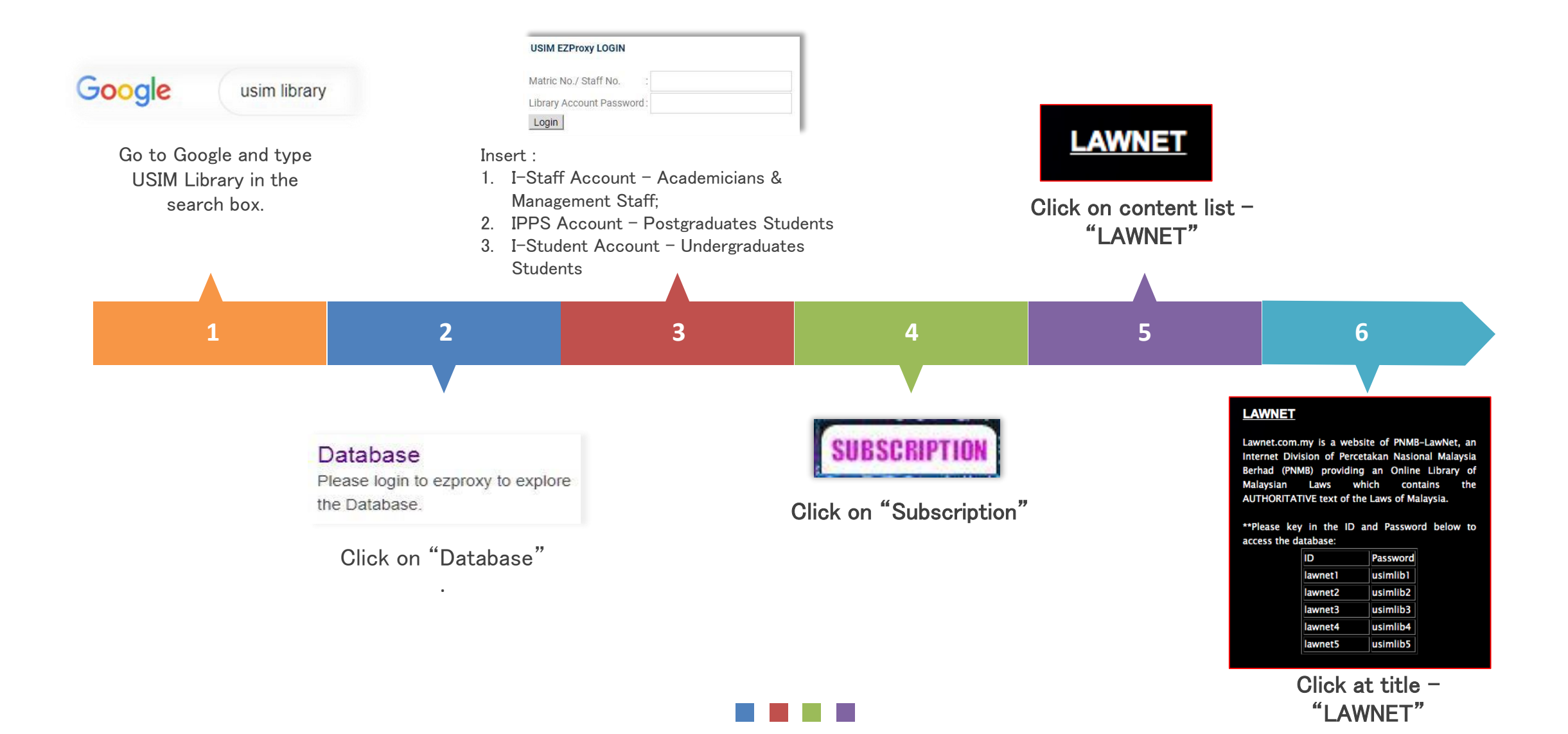

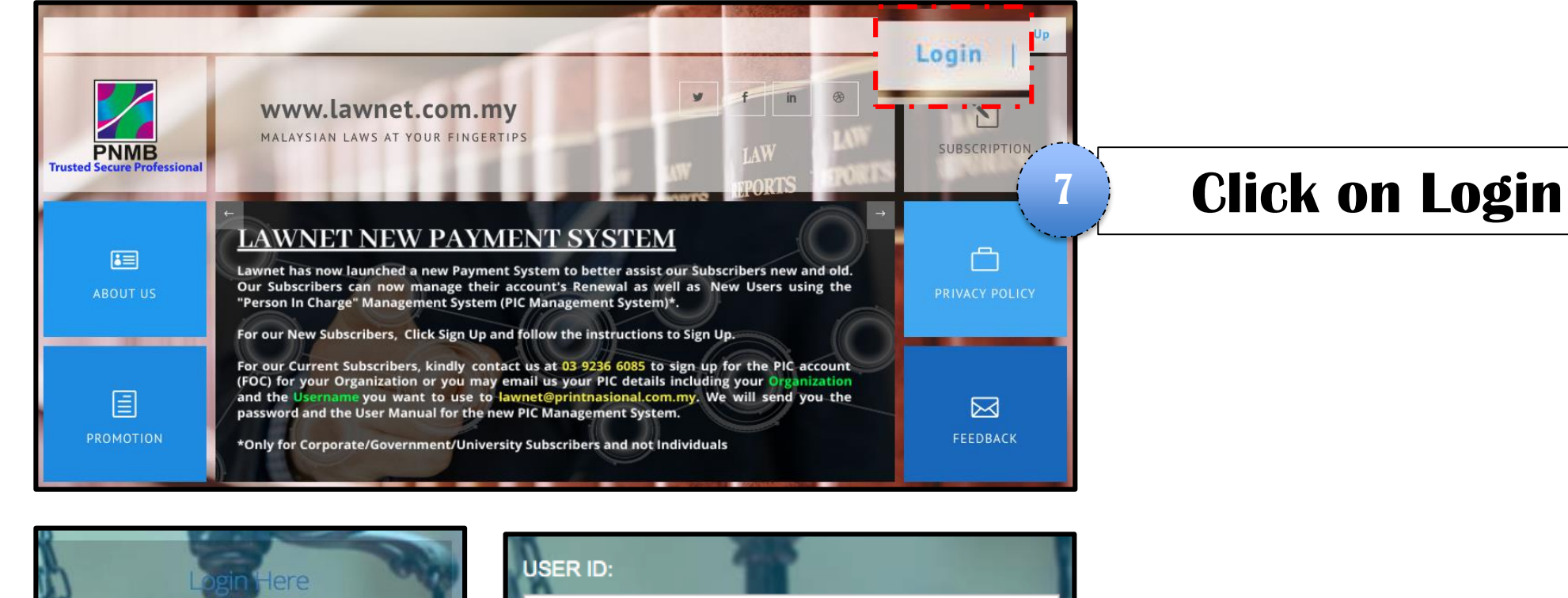

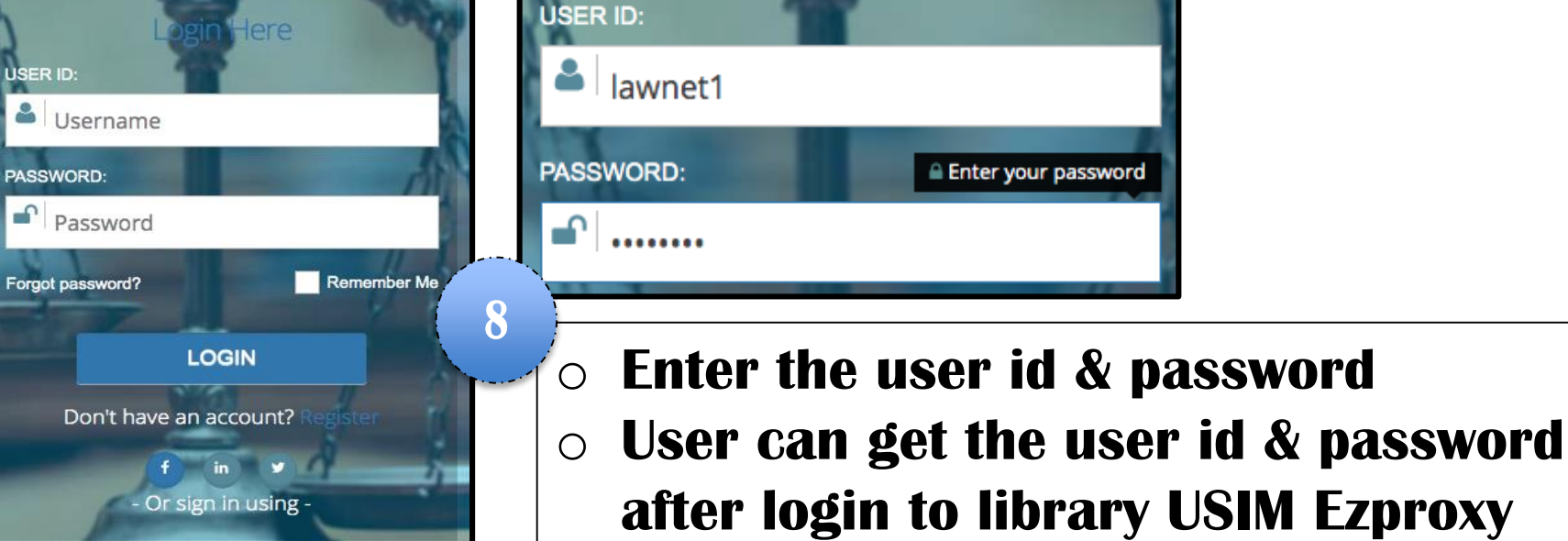

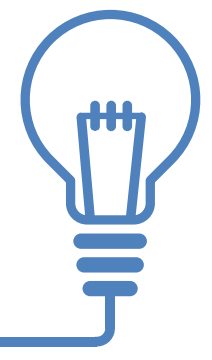

Members Section
 will be displayed,
 consists of 6 main
 menus: Law Library,
 E-Gazette, Index,
 Case Law, Latin
 Dictionary & Term

| <u>Ja</u>                       | ELCOME TO LAWNET.COM.MY                                                                                                    |                                                                                                    |
|---------------------------------|----------------------------------------------------------------------------------------------------|----------------------------------------------------------------------------------------------------|
| 2 DASHBOARD                     |                                                                                                    |                                                                                                    |
| HOME                            | Reminder!<br>Current subcription: Package A (Annually) (Expire on: 31 Oct 2020 11:59 PM)                                                                                                    |                                                                                                    |
| LAW LIBRARY                     |                                                                                                    |                                                                                                    |
| E-GAZETTE                       | Principal Act                                                                                                    | Amending Act                                                                                                    |
| € INDEX                         | 26 - National Anti-Financial Crime Centre Act 2019<br>26 - The Visitor in the Federation of Malaya of the Christian Brothers' Schools (Incorporation) Act 1954<br>3 - Anti-Fake News (Repcal) Act 2020 | 12 - Sports Development (Amendment) Act 2018<br>3 - Labuan Business Activity Tax (Amendment) Act 2020<br>4 - Industrial Relations (Amendment) Act 2020 |
| CASE LAW                        | 3 - Food Donors Protection Act 2020<br>5 - Currency Act 2020                                                                                                    | 5 - Central Bank of Malaysia (Amendment) Act 2020<br>5 - Franchise (Amendment) Act 2020                                                                |
|                                 | PUA                                                                                                    | PUB                                                                                                    |
|                                 | 144/2020<br>PROCLAMATION                                                                                                    | 218/2020<br>Natification of Values of Cauda Dataleum Oil under Section 12                                                                              |
| TERM                            | FEDERAL CONSTITUTION                                                                                                    | CUSTOMS ACT 1987<br>217/2020                                                                                                    |
|                                 | PROCLAMATION                                                                                                    | Notification of Values of Imported Completely Built-Up Motor Vehicles (New) under Section 12<br>CUSTOMS ACT 1967                                       |
|                                 | FEDERAL CONSTITUTION                                                                                                    | 216/2020                                                                                                    |
|                                 | Fees (Empl oyment Pass, Visit Pass (Temporary Empl oyment) and Work Pass) (Remission of Fees) Order                                                                                                    | List of Licensees                                                                                                    |
|                                 | 2020                                                                                                    | MONEY SERVICES BUSINESS ACT 2011                                                                                                    |
|                                 | FEES ACT 1951<br>142/2020                                                                                                    | 215/2020<br>Notification of Values of Palm Kernel under Section 12                                                                                     |
|                                 | Employees Provident Fund (Amendment) Rules 2020                                                                                                    | CUSTOMS ACT 1967                                                                                                    |
|                                 |                                                                                                    | 214/2020                                                                                                    |
|                                 | 141/2020                                                                                                    | Notice of Termination of Assumption of Control (Koperasi Sakilan Sandakan Berhad)                                                                      |
| ezproxy.usim.edu.my:2109/latins | Income tax (Exemption) (No. 2) Order 2020                                                                                                    | CO-OPERATIVE SOCIETIES ACT 1993<br>213/2020                                                                                                    |

| v Library                                                                                  |                                                            |                         |
|--------------------------------------------------------------------------------------------|------------------------------------------------------------|-------------------------|
| Acts Supplement                                                                            |                                                            | Expand All Collapse All |
| Amended Principal Acts (Updated)                                                           | Constitution                                               |                         |
| Unamended Principal Acts (Original)                                                        | Parlambagaan Parcekutuan                                   |                         |
| Amendments                                                                                 | Federal Constitution                                       |                         |
| Ordinances, Pre-1968 Acts & Enactments                                                     |                                                            |                         |
| Updated                                                                                    | ⊖ Codes                                                    |                         |
| Original                                                                                   | National Land Code                                         |                         |
|                                                                                            | Criminal Procedure                                         |                         |
| Bills Supplement                                                                           | Take-Overs and Mergers                                     |                         |
| By Alphabet I By Year                                                                      | Penal Code                                                 |                         |
| Rules Regulations Orders & Rv-Laws                                                         | Judges' Code of Ethics 2009                                |                         |
|                                                                                            | Court Rules                                                |                         |
| By Subsidiaries I By Alphabet I By Year I By Act                                           | The Federal Court                                          |                         |
| -,                                                                                         | The Court of Appeal                                        |                         |
| Original                                                                                   | Rules of Court 2012                                        |                         |
| By Subsidiaries I By Alphabet I By Year I By Act                                           | Special Court                                              |                         |
| Legislative Supplement 'A' - P.U.(A)                                                       | Court Forms                                                |                         |
| By Alphabet I By Act I By Year                                                             | Federal Court Forms                                        |                         |
|                                                                                            | Court of Appeal Forms                                      |                         |
| Elegislative Supplement 'B' - P.U.(B)                                                      | High Court Forms                                           |                         |
| By Alphabet I By Act I By Year                                                             | Subordinate Court Forms                                    |                         |
| 🛢 Perintah-Perintah Am & Arahan Pentadbiran                                                | Procedures                                                 |                         |
| Peraturan-Peraturan Pegawai Awam (Pelantikan, Kenaikan Pangkat Dan Penamatan Perkhidmatan) |                                                            |                         |
| 2012                                                                                       | Aranan Perbendanaraan                                      |                         |
| Elaun-Elaun Dalam Perkhidmatan 1974                                                        | Selected Updated Principals Acts in Bahasa Malavsia        |                         |
| Cuti 1974                                                                                  | By Alphabet I By Number                                    |                         |
| Peraturan-Peraturan Pegawai Awam (Kelakuan Dan Tatatertib) 1993                            | by represent by rearised                                   |                         |
| Rumah Dan Bangunan Pejabat Kerajaan 1974                                                   | Selected Updated Federal Legislative Supplements in Bahasa |                         |
| Perubatan 1974<br>Weldy Delevis Dee Lebit Mass 1074                                        | Malaysia                                                   |                         |
| waktu Bekerja Dan Lebin Masa 1974                                                          | By Alphabet I By Year                                      |                         |

• Click at the Law Library menu in order to access the Updated Laws of Malaysia.

 $\circ~$  User can click at any text with BLUE colour

Law library menu consist of:

- Acts Supplement
- Ordinances, Pre-1968 Acts & Enactments
- **o** Bills Supplement
- Rules, Regulations, Orders & By-Laws
- Legislative Supplement 'A' –
   P.U.(A)
- Legislative Supplement 'B' –
   P.U.(B)
- Perintah-Perintah Am & Arahan Pentadbiran
- Constitutions
- $\circ$  Codes
- Court Rules
- Court Forms
- Procedures
- Selected Updated Principles Acts In Bahasa Malaysia
- Selected Updated Federal Legislative Supplements In Bahasa Malaysia

- User can select
   the chosen
   searching type
   such as:
  - All
  - Act No
  - Year
  - Title

| Law Library                      | Acts Sup | plement (Updated Principal Acts)                                                     |  |
|----------------------------------|----------|--------------------------------------------------------------------------------------|--|
| ✓ All<br>Act No<br>Year<br>Title | umber c  | of P.U.(A) / P.U.(B) or specific word Q<br>G H I J K L M N O P Q R S T U V W X Y Z   |  |
| ACT 367                          | 1914     | Malaysian Chamber Of Mines Incorporation Act 1914 (Revised - 1989)                   |  |
| ACT 681                          | 1915     | Widows and Orphans Pension Act 1915 (Revised - 2007)                                 |  |
| ACT 418                          | 1920     | Waters Act 1920 (Revised - 1989)                                                     |  |
| ACT 574                          | 1936     | Penal Code (Revised - 1997)                                                          |  |
| ACT 188                          | 1946     | Treasury Bills (Local) Act 1946 (Revised - 1977)                                     |  |
| ACT 189                          | 1946     | Second-Hand Dealers Act 1946 (Revised - 1977)                                        |  |
| ACT 90                           | 1947     | Juvenile Courts Act 1947 (Revised - 1972)(Repealed By The Child Act 2001 [Act 611] ) |  |
| ACT 191                          | 1947     | Abduction And Criminal Intimidation Of Witnesses Act 1947 (Revised - 1977)           |  |
| ACT 200                          | 1947     | House To House And Street Collections Act 1947 (Revised - 1978)                      |  |

| Act No + act 70                                   | 0                          | Q<br>O P Q R S T U V W X Y               | 2 12 5 5 5 5 5 5 5 5 5 5 5 5 5 5 5 5 5 5 | Searchin<br>ust type  | g using Act No, us<br>and insert the ava                       | er<br>lilable    |
|---------------------------------------------------|----------------------------|------------------------------------------|------------------------------------------|-----------------------|----------------------------------------------------------------|------------------|
| Act No                                            | 🗘 Year                     | ≎ Title                                  |                                          | IGL NU <del>C</del> a |                                                                |                  |
| ACT 700                                           | 2009                       | Enforcement Agency Integrity Commissio   | on Act 2009                              |                       |                                                                |                  |
| <ul> <li>Sea</li> <li>typ</li> <li>for</li> </ul> | arching<br>e and<br>refere | g using Year, user<br>insert the needed  | just<br>year<br>Act No                   |                       | JKLMNOPQRST                                                    | Q<br>U V W X Y Z |
| o All<br>pa                                       | the av                     | ailable ACT on tha<br>r year will listed | ACT 692<br>ACT 693                       | 2009                  | National Kenaf and Tobacco Board Act 2009<br>Finance Act 2009. |                  |

ACT 696

2009

| Title 🛊  | Emp  | loye | Q<br>J K L M N O P Q R S T U V W X Y Z                                                          |              |
|----------|------|------|-------------------------------------------------------------------------------------------------|--------------|
| Act No 🗘 | Year | \$   | Title                                                                                           | 1            |
| ACT 4    | 1969 |      | Employees' Social Security Act 1969                                                             |              |
| ACT 272  | 1982 |      | Employees Provident Fund Act 1951 (Repealed By The Employees Provident Fund Act 1991 [Act 452]) |              |
| ACT 452  | 1991 |      | Employees Provident Fund Act 1991                                                               | vious 1 Next |

| į— |                                       |
|----|---------------------------------------|
| )  | Searching using Title, user just type |
|    | and insert any title or keyword that  |
|    | needed example: Employee              |
|    |                                       |

H

Witness Protection Act 2009

All the Act that relate to Employee will Ο listed

- E-Gazette consists of Federal & State Gazette
- Federal Gazette menu consists of:
  - Acts Supplement (Principal Act)
  - Acts Supplement (Amending Act)
  - Bills Supplement
  - Legislative Supplement 'A' -P.U.(A)
  - (Latest to 2001)
  - Legislative Supplement 'B'
    P.U.(B)
  - (Latest to 2001)
  - Gazette Notification Main Gazette (Latest to 2001)
  - Gazette Notification -Housing Development Act (HDA) (Latest to 2008)
  - Gazette Notification -Industrial Design (ID)(Latest to 2008)
  - Gazette Notification Patents (Latest to 2008)
  - Gazette Notification Trademark (Latest to 2008)

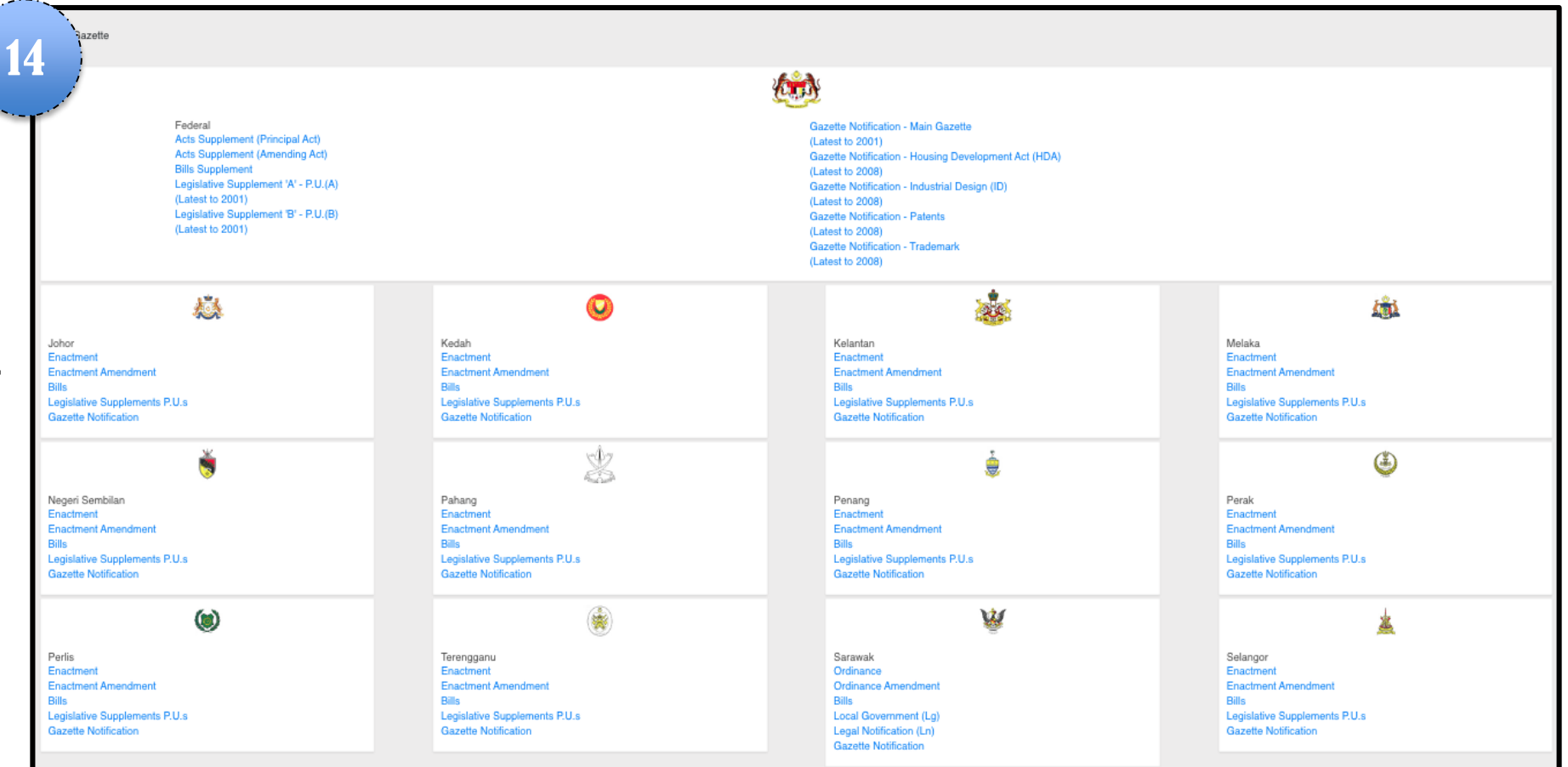

- $\circ~$  For state Gazette for each state consists of:
  - Enactment
  - Enactment Amendment
  - Bills
  - Legislative Supplements P.U.s
  - Gazette Notification

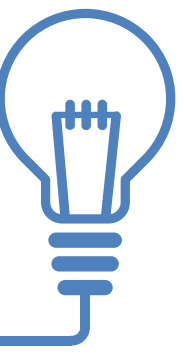

|                  | dex                                                                                                    |  |  |
|------------------|----------------------------------------------------------------------------------------------------|--|--|
|                  | citation, number of P.U.(A) / P.U.(B) or specific word                                                                                                    |  |  |
|                  | 10  records per page                                                                                                    |  |  |
| Lawnet1          | Search Result                                                                                                    |  |  |
| DASHBOARD        | appointment Of Registrar Of The High Court In Borneo                                                                                                    |  |  |
|                  | appointment Of Additional Member Of The Juvenile Welfare Committee For Sepang Selangor                                                                              |  |  |
|                  | appointment Of Dpp S - Faridah Bt.Ibrahim, Alizatul Khair Bt O.khairuddin, Sm Komathy Suppiah, Has Zanah Bt Mehat, Ahmad Zaidi B. Lbrahim, Pretam Singh A/i Darshan |  |  |
| 📫 LAW LIBRARY    | appointment Of Inspector Of Pawnbroker                                                                                                    |  |  |
| E-GAZETTE        | appointment Of Member Of The Johore Port Authority                                                                                                    |  |  |
|                  | appointment Of Members Of Registered Societies As Members Of The Panel Of The Tribunal                                                                              |  |  |
| C INDEX          | federal Roads (Private Management)(Collection Of Tolls)(Jitra-Sungei Petani Highway)(Amendment) Order 1992                                                          |  |  |
| € CASE LAW       | social And Welfare Services Lotteries Board (Seventh Lottery) Order 1986                                                                                            |  |  |
| LATIN DICTIONARY | universities And University Colleges (Exemption From, Variation Of And Addition To , The Constitution) (Usm Sarawak) Order 1998                                     |  |  |
| TERM             | $\circ$ User can at Index menu in order                                                                                                    |  |  |

to search for P.U.(A)s or P.U.(B)s.

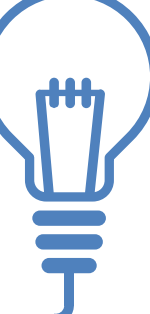

|             | tin Dictionary                                                     |                                                                                                    |                                                        |                             |  |
|-------------|--------------------------------------------------------------------|----------------------------------------------------------------------------------------------------|--------------------------------------------------------|-----------------------------|--|
|             | Latin/English Word                                                 | Q                                                                                                    |                                                        |                             |  |
|             | 10     records per page                                            |                                                                                                    |                                                        |                             |  |
|             | Latin Word                                                         | Meaning in English                                                                                                    | ŝ                                                      | 4                           |  |
| Lawnet1     | a coelo usque and centrum [From heaven to the centre of the earth] | In principle, the extent of the right of the owner of property.                                                            |                                                        |                             |  |
| -           | a fortiori                                                         | Much more; with stronger reason                                                                                            |                                                        |                             |  |
| 2 DASHBOARD | a mensa et thoro                                                   | From board and bed                                                                                                    |                                                        |                             |  |
|             | a posteriori [From the effect to the cause]                        | Inductive reasoning                                                                                                    |                                                        |                             |  |
| A HOME      | a priori [From the cause to the effect]                            | Deductive reasoning                                                                                                    |                                                        |                             |  |
|             | a verbis legis non est recedendum                                  | You must not vary the words of a statute                                                                                   |                                                        |                             |  |
| LAW LIBRARY | a vinculo matrimonii                                               | From the bond of matrimony                                                                                                 |                                                        |                             |  |
|             | ab initio [From the beginning]                                     | A phrase added to the term, VOID, to indicate the time from which a pure                                                   | rported contractual transaction is of no effect.       |                             |  |
| E-GAZETTE   | ab Intestat                                                        | An heir, ab intestat, is one on whom the law casts the inheritance or esta                                                 | tate of a person who dies intestate                    |                             |  |
| 0           | ab Irato                                                           | Which signifies by a man in anger. It is applied to bequests or gifts, which<br>consequence of anger or hatred against him | ch a man makes adverse to the interest of his heir, in |                             |  |
|             | Showing 1 to 10 of 1,299 entries                                   |                                                                                                    |                                                        | Previous 1 2 3 4 5 130 Next |  |
| CASE LAW    |                                                                    |                                                                                                    |                                                        |                             |  |

LATIN DICTIONARY

TERM

- Latin Dictionary consists of more than 1299 words.
   It is compiled from various sources and by no means conclusive.
- $\circ\,$  It is subject to change, amendment or deletion when the need arises.

dth,

| Latin Dictionary     | ٩                                                                                                    |  |
|----------------------|----------------------------------------------------------------------------------------------------|--|
| Latin Word           | Meaning in English                                                                                                    |  |
| bona fide            | In good faith, honestly, without fraud, collusion or participation in wrongdoing.                                                                   |  |
| possessio civilis.   | Civil possession; possession capable of ripening into ownership by usucapio, i.e. if it was free from vitium and held ex justa causa and bona fide. |  |
| possessio naturalis. | Natural possession; where a person possessed a thing not ex justa causa and bona fide.                                                              |  |

 Example of word searching, user can type the word e.g. 'bona fide', then click 'Search' button, the Latin word and its meaning in English will be shown.

|                  | Terms                                                          |                                                                         |
|------------------|----------------------------------------------------------------|-------------------------------------------------------------------------|
|                  | Latin/English Word                                             | Q                                                                       |
|                  | 10 \$ records per page                                         |                                                                         |
| Lawnet1          | Word in English                                                | Translation to B.Malaysia                                               |
|                  | "cash cosideration"                                            | "balasan wang tunai"                                                    |
| DASHBOARD        | "Correction Note-Book"                                         | "Buku Catitan Pembetulan"                                               |
| A HOME           | (Now) therefore                                                | (Maka) oleh yang demikian                                               |
|                  | (Now) these presents witnesseth                                | (maka)ini adalah menyaksikan                                            |
| LAW LIBRARY      | (Now) this Agreement witnesseth                                | (Maka) perjanjian ini adalah menyaksikan                                |
| E-GAZETTE        | <sup>1)force 2)force</sup> Terms contains approximately 30,000 | 1)angkatan 2)kakas<br>) words. Terms and phrases commonly used by legal |
|                  | a fit case practitioners, lawyers, etc.                        | kes yang sesuai                                                         |
| Q INDEX          | a legal practitioner of his advice                             | seorang pengamal undang-undang yang dipilih olehnya                     |
| ④ INDEX          | a member of the bar                                            | seorang peguam                                                          |
|                  | a member of the Bar                                            | seorang anggota Badan Peguam                                            |
| LATIN DICTIONARY | Showing 1 to 10 of 15,473 entries                              | Previous 1 2 3 4 5 1548 Next                                            |
|                  | 8                                                              |                                                                         |

Terms contains approximately 15473 words.
 Terms and phrases commonly used by legal practitioners, lawyers, etc.

H

| detainee<br>19<br>10 ‡ records per page                          |                           |  |  |
|------------------------------------------------------------------|---------------------------|--|--|
| Word in English                                                  | Translation to B.Malaysia |  |  |
| detainee                                                         | tahanan                   |  |  |
| detainee                                                         | orang tahanan             |  |  |
| detainee                                                         | orang tahanan             |  |  |
| Showing 1 to 3 of 3 entries (filtered from 15,473 total entries) | Previous 1 Next           |  |  |

• Example of word searching, user can type or insert the word e.g. 'detainee', then click 'Search' button, the translation of the word in Malay will be shown.

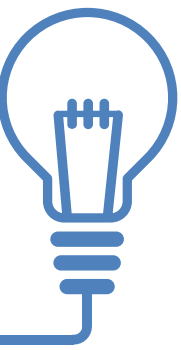

## THANK YOU

For any enquiry please Whatsapp us at 019-5260964